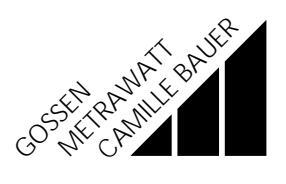

# Parametersetting software for LINAX 4000M

14085A 1+ / 5.96

The parameter definition programm **PARATOOL L4000M** of this version can be used together with the **LINAX 4000M** line recorder from Firmware version 1.19 onwards.

#### Hardware prerequisites

Operating system DOS Free working memory Disk drive 3.5 inch, capacity Free memory on hard disk For operation in graphics mode Interfaces

Serial (COM1 / 2 / 3 / 4) Parallel (PRN / LPT1/2/3) version 3.20 onwards 540 kbytes 1.44 Mbytes 700 kbytes VGA graphics card

RS 485 for printing out parameter definitions

# Installation

To install the parameter definition program PARATOOL L4000M start the program INSTALL.EXE from the PARATOOL L4000M diskette (no additional parameters needed). Having called INSTALL.EXE first enter <E> to install the Englisch language version of PARATOOL L4000M.

Then you are requested to make the two entries mentioned below:

- 1. The directory in which the parameter definition program is to be installed. INSTALL.EXE creates this directory itself, if necessary.
- The directory in which the parameter definition file is to be stored. This entry can be changed later within the program (in the window "Options/Setup"). INSTALL.EXE creates this directory itself, if necessary.

INSTALL.EXE creates the following files :

| L4M           | .BAT: | Startfile                                                                                                |
|---------------|-------|----------------------------------------------------------------------------------------------------|
| L4000MTL.EXE: |       | Caption PARATOOL L4000M                                                                                  |
| L4000M        | .EXE: | The parameter definition program to be run                                                               |
| L4000M        | .ENG: | The Englisch Help texts                                                                                  |
| L4000M        | .GER: | The German Help texts                                                                                    |
| L4000M        | .FRE: | The French Help texts                                                                                    |
| L4000M        | .CFG: | A file for saving internal entries of the parameter definition program.                                  |
| EGAVGA        | .BGI: | These are the entries made in the menu "Options/Setup".<br>The screen driver for EGA/VGA-graphics cards. |

The installation is now complete.

## User interface

The parameter definition program PARATOOL L4000M for the recorder LINAX 4000M is started by entering "L4M" on the DOS prompt.

PARATOOL L4000M features a user interface according to the SAA/CUA standard. A short help is given here under menu item "Help/Keybord assignment". You get to this position by calling "L4M" and then pressing key F10. Now you are in the menu bar and can move the selected field with the cursor keys. First move to "Help" and then, using the "Down Arrow" key, to the submenu "Key assignment". Press the Enter key.

Optionally you may use the mouse: move the mouse pointer to "Help" and press the left mouse button. Repeat this on the field "Keyboard assignment".

### Graphics adapter

If a VGA graphics card has been installed, the program starts in the graphics mode. By using the command line parameter  $_{\mu}/T^{\mu}$  you can switch to text mode. Up to now, the program only supports VGA graphics mode. Only the text mode  $80 \times 25$  characters is supported on all other video adapters.

### **Program parameters**

Parameter files can also be transmitted directly to/from the device via program parameters. A description is given under "Help / Index / Program Call Parameters".